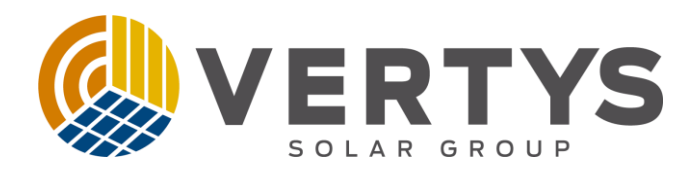

# Guia de configuração Wi-fi

# Modelo G2

Vertys Solar Group

22-04-2023

Toledo – PR

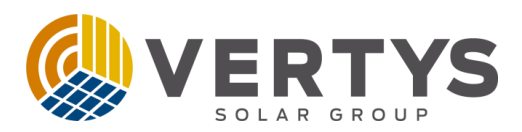

Este guia tem como objetivo detalhar os passos para executar a configuração wifi nos dataloggers modelo G2 (com LED verde).

Caso tenha interesse, abaixo está o link do vídeo no nosso canal do Youtube.

https://www.youtube.com/watch?v=D5cN7XXzOS8

## Passo a passo para configuração do monitoramento wi-fi

1. Baixar o aplicativo RenacSec

Android:

https://play.google.com/store/apps/details?id=app.renac.ess&hl=pt\_BR&gl=US IOS:

https://apps.apple.com/br/app/renac-sec/id1568028954

- 2. Ligue o inversor e datalogger
  - Para ligar o datalogger pressione o botão de forma rápida uma ou duas vezes.
  - Para a configuração o datalogger deve ficar piscando.
- 3. Verificações
  - Rede wi-fi do local **não** pode ser 5G.
  - Rede precisa ter senha.

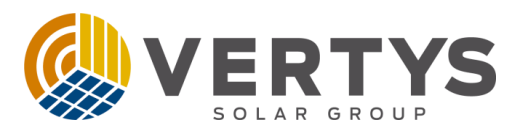

## 4. Libere as permissões do aplicativo no Android

Observação: As permissões do IOS já estão liberadas por padrão.

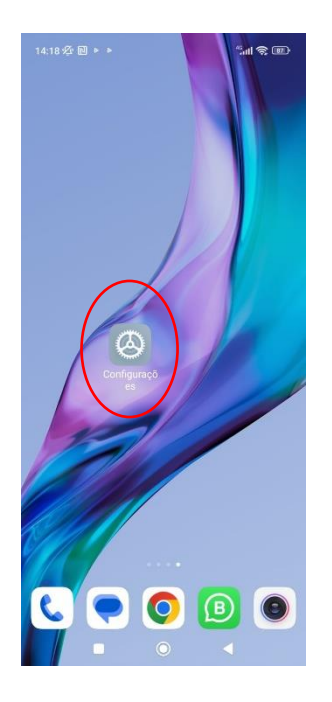

Acesse as configurações do celular

#### Localize a função App/Aplicativos

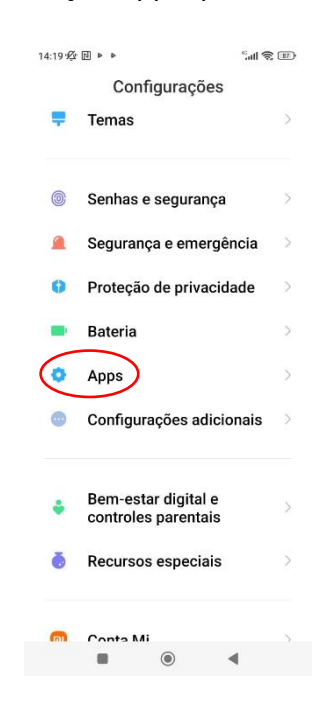

#### Acesse gerenciar app

# tutteを目です。 Late Configurações de apps de sistema Gerenciar atalhos da Tela inicial Apps de sistema desinstalados Dual apps Permissões Bloqueio de apps N

#### Localize o app Renac Sec

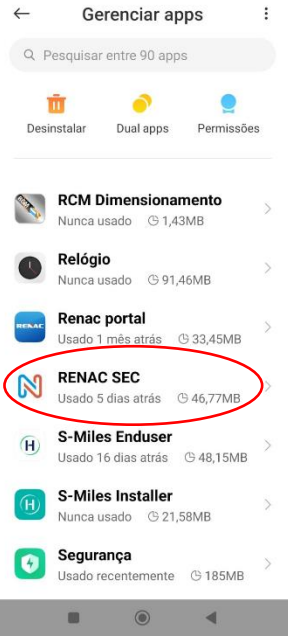

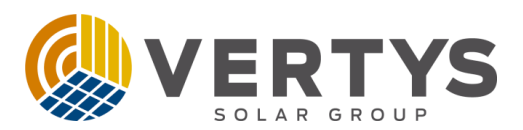

#### Acesse as permissões do aplicativo

#### Libere todas as permissões

| ← ①                                                                                                  | ← :                                        |
|----------------------------------------------------------------------------------------------------|--------------------------------------------|
| Informações do app                                                                                   |                                            |
|                                                                                                    | Permissões do app                          |
| Versão: 2.43 Armazenamento 46,77MB > Uso de dados 0B >                                               | RENAC SEC                                  |
| Bateria 0,0% >                                                                                       | Permitido                                  |
| Permissões                                                                                           | C Arquivos e mídia                         |
| Início automático                                                                                    | □ Câmera                                   |
| Gerenciar permissões relacionadas a<br>localização, armazenamento, telefone,<br>menseanes e contatos | <ul> <li>Dispositivos por perto</li> </ul> |
| Outras 2 permissões concedidas                                                                       | ♥ Localização                              |
| × ī &                                                                                                | Não permitido                              |
| Forçar parada Desinstalar Limpar dados                                                               | Nenhuma permissão negada                   |
|                                                                                                    | ■                                          |

## 5. Verifique o bluetooth, dados móveis e localização

Verifique na barra de notificações os seguintes dados:

- Bluetooth deve estar LIGADO
- Localização deve estar LIGADA
- Dados móveis devem estar DESLIGADO

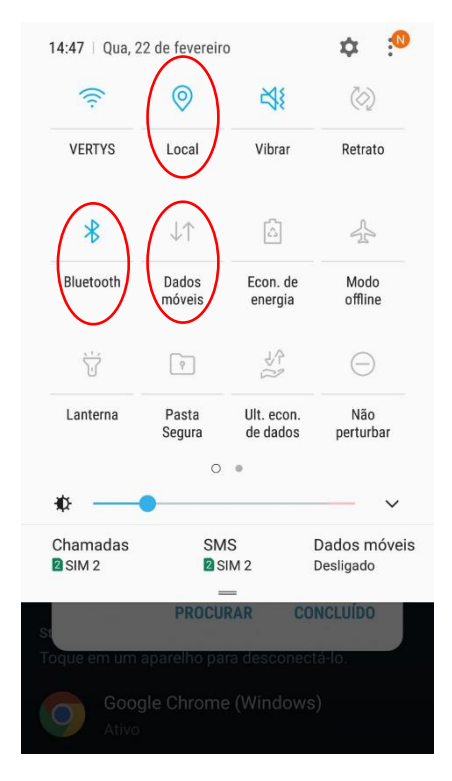

```
+55 45 2035.0100 | 3055.8585 | Rua Rodrigues Alves, 1686 - 85903-500 - Jardim Coopagro - Toledo/PR
vertysgroup.com
```

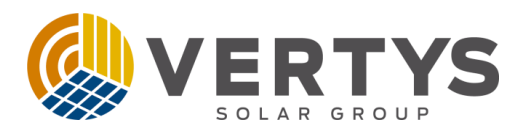

# 6. Acesse o aplicativo

• Acesse o aplicativo com o login e senha que vão junto com o inversor.

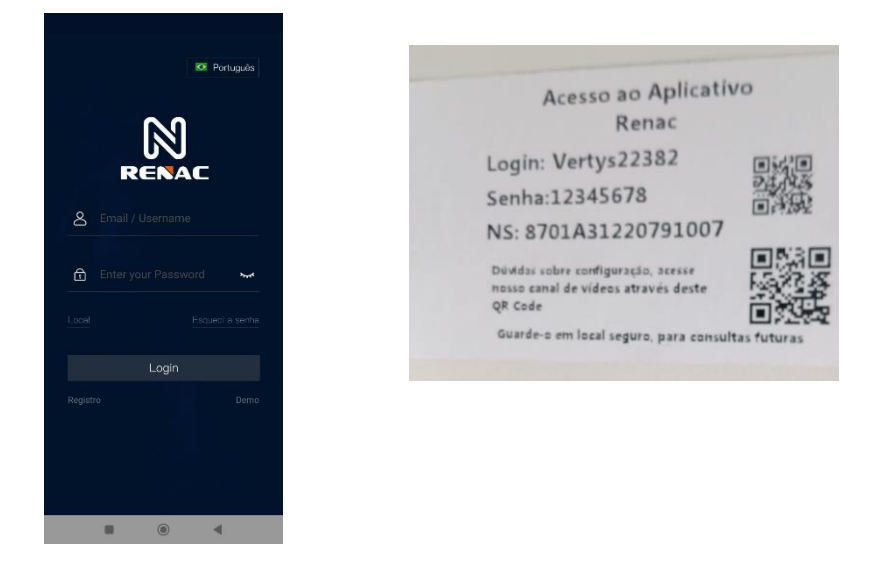

• Clique em mais na tela inicial e depois em configuração G2

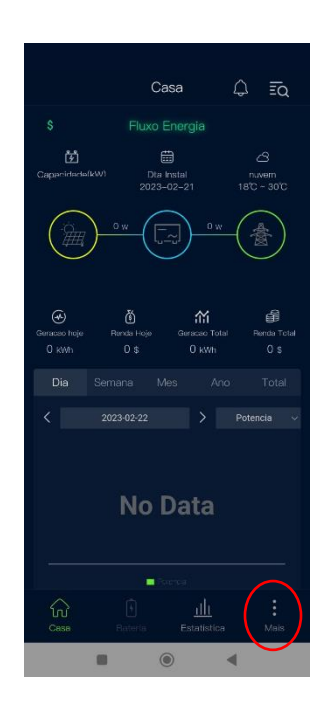

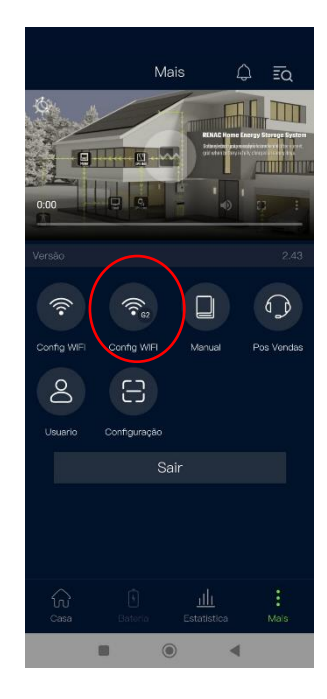

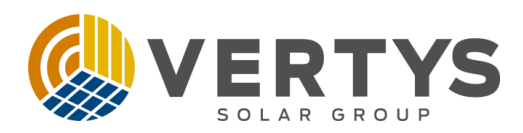

# 7. Realize a configuração

- O nome da rede wi-fi deve aparecer automaticamente e a senha da rede do local deve ser digitada;
- Verificar se o datalogger está piscando;
- Clicar em start no aplicativo.

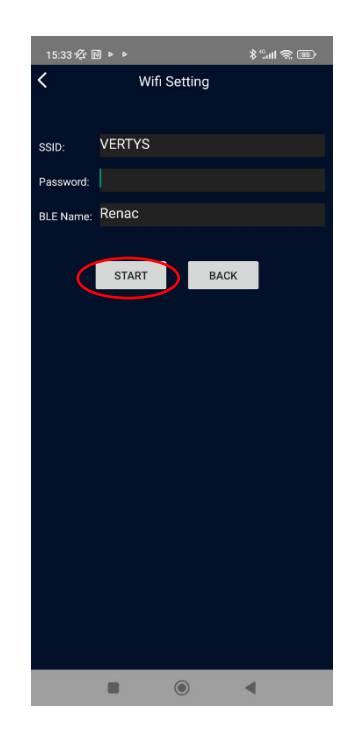

- 8. Ajuste de servidor
  - Clique em configuração e faça a leitura do código de barra do inversor e depois do datalogger. Confira os números que aparecerem após a leitura e se são os números das etiquetas. Se forem os mesmos clique em enviar.

| Mais 🗘 ĪQ                                                   |
|-------------------------------------------------------------|
|                                                             |
| Config WFI Config WFI Menual Pos Vendus Usueno Configuração |
| Sair                                                        |
|                                                             |
| Casa Estadística Mais                                       |
|                                                             |

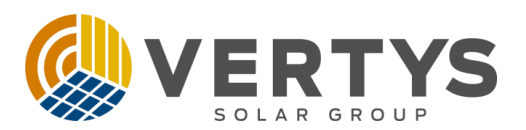

# 9. Verificação

- Configuração foi bem sucedida se o datalogger fica com o led estabilizado acesso.
- Acessar a página inicial do aplicativo e verificar se começou a registrar dados.
- Aguardar 15 minutos para verificar se foi bem sucedida a configuração.

# 10. Resolução de problemas

| Problema                                                                                                    | Resolução                                                                                                    |
|----------------------------------------------------------------------------------------------------|----------------------------------------------------------------------------------------------------|
| Datalogger não liga                                                                                           | <ul> <li>Retire e conecte novamente no inversor.</li> <li>Pressione uma ou duas vezes rápido o botão do datalogger.</li> <li>Teste em outro inversor (registre com vídeos o teste).</li> <li>Entre em contato com o suporte técnico.</li> </ul> |
| Datalogger pisca vermelho e                                                                                   | Senha do wi-fi incorreta.                                                                                                    |
| apaga após clicar em start no                                                                                 | • Esquecer rede wi-fi do local e conectar novamente.                                                                                                    |
| aplicativo                                                                                                    | Entre em contato com o suporte técnico.                                                                                                    |
| Datalogger estabiliza verde,<br>porém não sobe<br>informações.                                                | <ul> <li>Configuração de ajuste de servidor (Verificar Item 7).</li> <li>Rede wi-fi deve ter senha.</li> <li>Entre em contato com o suporte técnico.</li> </ul>                                                                                 |
| Datalogger só pisca verde                                                                                     | <ul> <li>Refazer a configuração com atenção a todos os passos<br/>(Verificar item 4 e 5).</li> <li>Sinal do wi-fi fraco (verificar distância entre inversor e<br/>roteador)</li> <li>Entre em contato com o suporte técnico.</li> </ul>         |
| RENAC SEC<br>The required permission is not<br>allowed. Please go to Application<br>Permission Settings<br>OK | <ul> <li>Permissões do aplicativo não foram liberadas (Verificar<br/>Item 4).</li> <li>Entre em contato com o suporte técnico.</li> </ul>                                                                                                    |